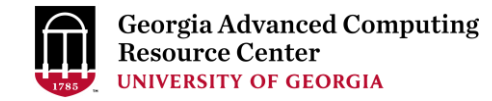

## Introduction to GACRC Teaching Cluster PHYS4601/6601

Georgia Advanced Computing Resource Center (GACRC)

Enterprise Information Technology Services(EITS)

The University of Georgia

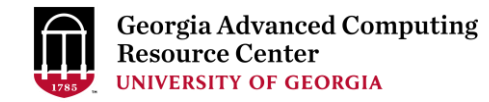

## Outline

- GACRC
- Overview
- Working Environment
  - Two Nodes and Three Folders
  - Computational Partitions
  - Software
- Submit a Computational Batch Job
- GACRC Wiki and Support

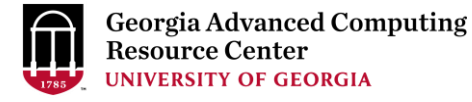

## GACRC

- A high-performance-computing (HPC) center at the UGA
- Provide to the UGA research and education community an advanced computing environment:
  - HPC computing and networking infrastructure located at the Boyd Data Center
  - Comprehensive collection of scientific, engineering and business applications
  - Consulting and training services

Wiki: http://wiki.gacrc.uga.edu

Support: <a href="https://wiki.gacrc.uga.edu/wiki/Getting-Help">https://wiki.gacrc.uga.edu/wiki/Getting-Help</a>

Web Site: <u>http://gacrc.uga.edu</u>

Kaltura Channel: <u>https://kaltura.uga.edu/channel/GACRC/176125031</u>

### Teaching Cluster

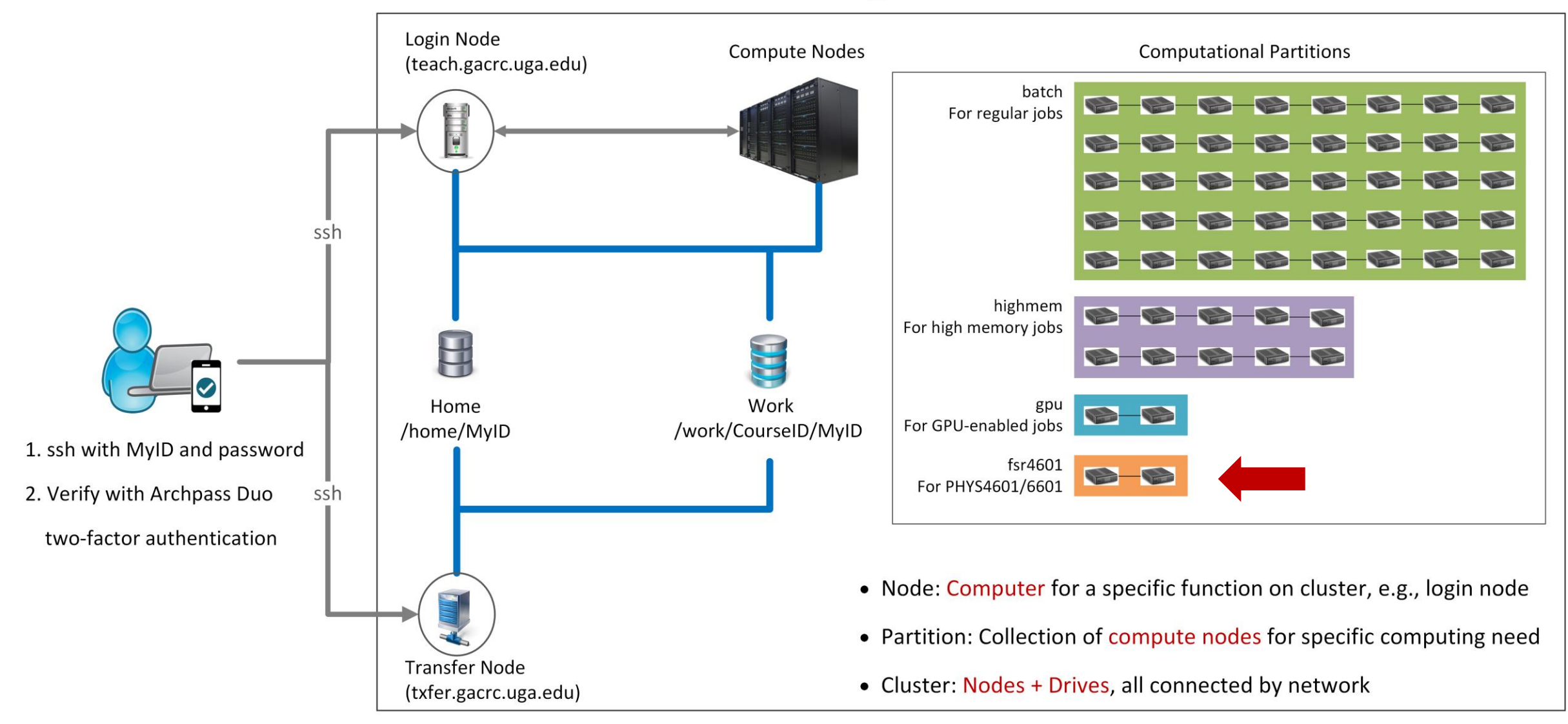

Note: You need to connect to the UGA VPN at first when accessing from outside of the UGA main campus.

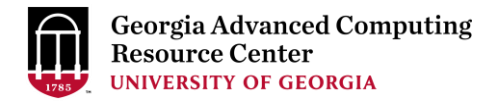

## Working Environment

https://wiki.gacrc.uga.edu/wiki/Systems#Teaching\_cluster

- Two nodes, your "username" is your MyID for both of them:
  - 1. For batch job workflow, the host to log into is teach.gacrc.uga.edu
  - 2. For file transfers, the host to log into is txfer.gacrc.uga.edu
- > Three folders:
  - 1. /home/MyID : working space for running computational jobs
  - 2. /work/phys4601/MyID : data storing space for individual user in a class
  - 3. /work/phys4601/instructor\_data : data shared with class by the instructors
- Partitions for your class: fsr4601

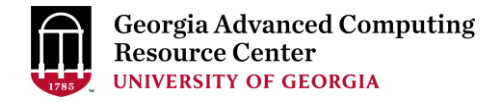

## Working Environment (cont.)

### > Software

- 1. Software names are long and have a Easybuild toolchain name associated to it
- 2. Complete module name: Name/Version-toolchain, e.g., Python/3.8.2-GCCcore-8.3.0
- 3. Software names are case-sensitive!
  - > module spider pattern: Search module names matching a pattern (case-insensitive)
  - > module load moduleName: Load a module into your working environment
  - module avail : List all available software modules installed on cluster
  - > module list:List modules currently loaded
  - > module unload moduleName : Remove a module from working environment

## Submit a Computational Batch Job

- Log on to Login node using MyID and password, and two-factor authentication with Archpass Duo: ssh MyID@teach.gacrc.uga.edu
- 2. Create a working subdirectory for a job : mkdir ./workDir
- 3. Change directory to <u>workDir</u> : cd ./workDir
- 4. Transfer data from local computer to <u>workDir</u> : use scp or WinSCP to connect Transfer node Transfer data on cluster to <u>workDir</u> : log on to Transfer node and then use cp or mv
- 5. Compile Fortran code *mult.f* into a binary code
- 6. Make a job submission script in <u>workDir</u> : nano ./sub.sh
- 7. Submit a job from <u>workDir</u> : sbatch ./sub.sh
- 8. Check job status : squeue --me (-l) or Cancel a job : scancel JobID

## Step1: Log on to Login node

https://wiki.gacrc.uga.edu/wiki/Connecting#Connecting\_to\_the\_teaching\_cluster

- Teaching cluster access requires verification using two-factor authentication with Archpass Duo. If you are not enrolled in Archpass Duo, please refer to <u>https://eits.uga.edu/access and security/infosec/tools/archpass duo/</u> on how to enroll
- 2. If you are connecting from off-campus, please first connect to the UGA VPN and then connect to teach.gacrc.uga.edu. Information on how to use the VPN is available at <a href="https://eits.uga.edu/access">https://eits.uga.edu/access</a> and <a href="security/infosec/tools/vpn/">security/infosec/tools/vpn/</a>

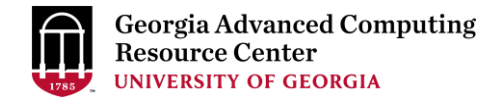

## Step1: Log on to Login node - Mac/Linux using ssh

- 1. Open Terminal utility
- 2. Type command line: ssh MyID@teach.gacrc.uga.edu
- 3. You will be prompted for your UGA MyID password
- 4. You will verify your login using Archpass Duo authentication

ssh zhuofei@teach.gacrc.uga.edu 🦳 🗲 1. use ssh to open connection

UGA DUO authentication is required for SSH/SCP access to GACRC systems. For additional help with UGA DUO authentication or to report an issue please visit: https://eits.uga.edu/access\_and\_security...

Password: 4 2. Enter your MyID password When you enter password, no stars or dots will show as you are typing. Please type password carefully!

Duo two-factor login for zhuofei

Enter a passcode or select one of the following options:

1. Duo Push to XXX-XXX-5758 2. Phone call to XXX-XXX-5758 3. Phone call to XXX-XXX-1925 4 5. SMS passcodes to XXX-XXX-5758 (next code starts with: 1)

Passcode or option (1-5): 1 4 3. Select Duo option Success. Logging you in... Last login: Mon Aug 3 11:11:58 2020 from 172.18.114.119 zhuofei@teach-sub1 ~\$ ← 4. Logged on!

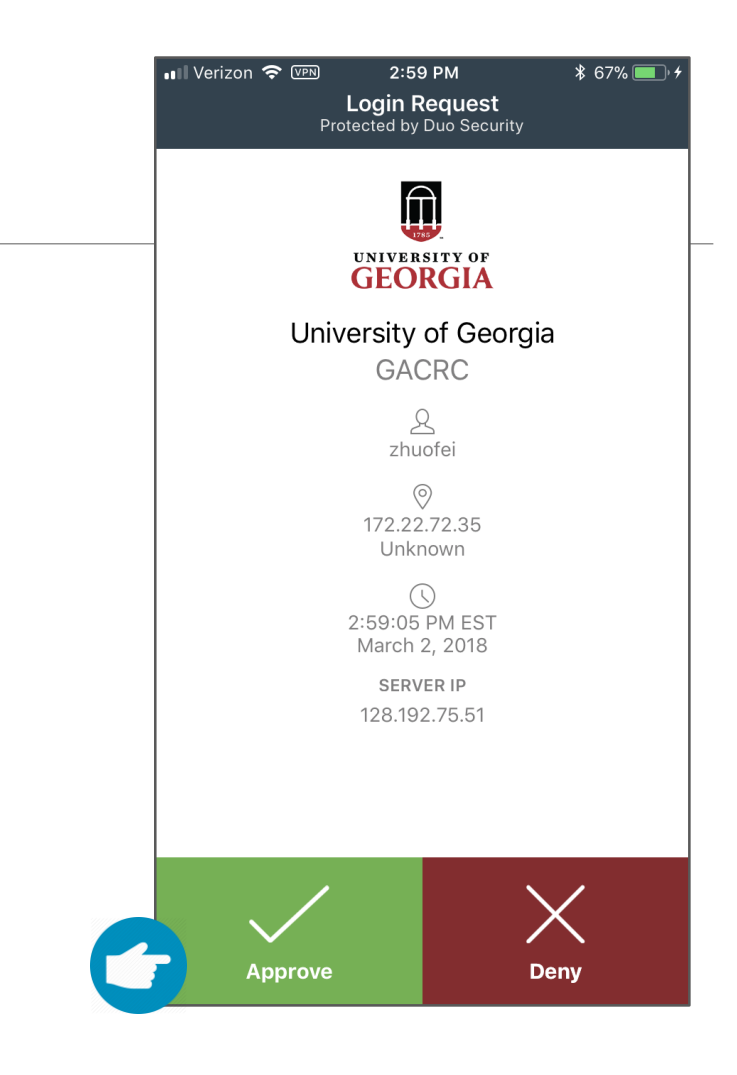

### 5. Verify login using Duo

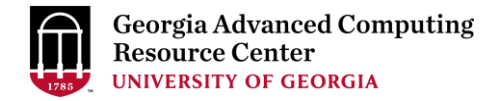

## Step1 (Cont.) - Windows using PuTTY

- 1. Download and install PuTTY: <u>https://www.putty.org/</u>
- 2. Detailed downloading and installation instructions:

https://wiki.gacrc.uga.edu/wiki/How\_to\_Install\_and\_Configure\_PuTTY

3. Detailed configuring and usage instructions:

https://wiki.gacrc.uga.edu/wiki/How to Install and Configure PuTTY#Configuring PuTTY

## Step1 (Cont.) - Windows using PuTTY

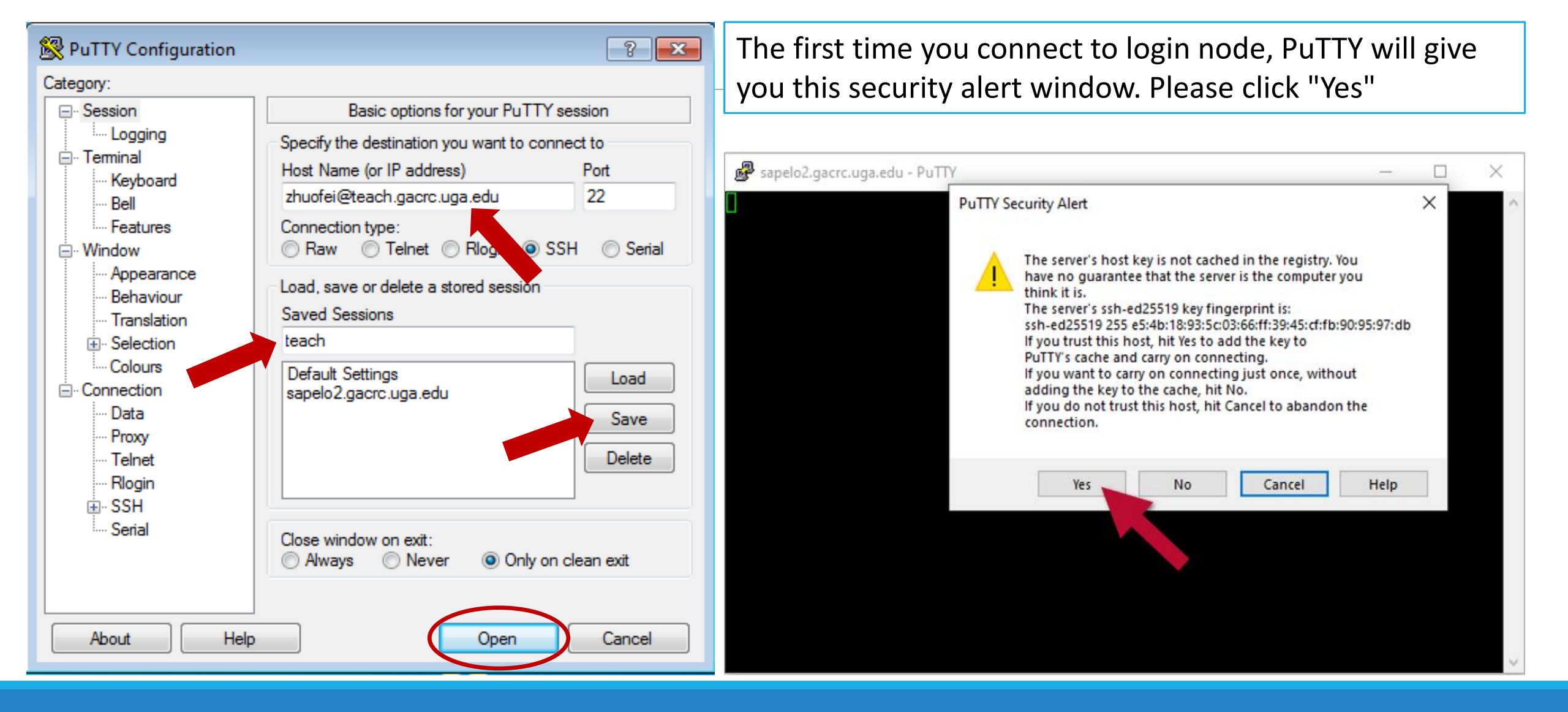

## Step1 (Cont.) - Windows using PuTTY

Georgia Advanced Computing Resource Center UNIVERSITY OF GEORGIA

Next you will enter your UGA MyID password and initiate DUO authentication procedure:

| P zhuofei@teach-sub1:~                                   |   |
|----------------------------------------------------------|---|
| Jusing username "zhuofei".                               |   |
| Keyboard-interactive authentication prompts from server: |   |
| Password: 🗧 UGA MvID password                            |   |
| Duo two-factor login for zhuofei                         |   |
|                                                          |   |
| Enter a passcode or select one of the following options: |   |
| I = 1, Duo Bush to XXX-XXX-5758                          |   |
| 2. Phone call to XXX-XXX-5758                            |   |
| 3. Phone call to XXX-XXX-1925                            |   |
| 4. Phone call to XXX-XXX-3535                            |   |
| 5. SMS passcodes to XXX-XXX-5758                         |   |
|                                                          |   |
| Find of keyboard-interactive prompts from server         |   |
| Success. Logging you in                                  |   |
| Last login: Thu Jan 7 10:20:01 2021 from 128.192.240.123 |   |
| zhuofei@teach-sub1 ~\$ 🗧 🗲 Logged on!                    |   |
|                                                          |   |
|                                                          |   |
|                                                          |   |
|                                                          |   |
|                                                          | ~ |

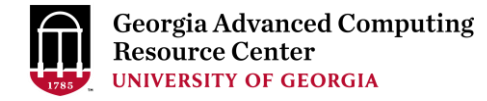

## Step2 - 3: Create and change directory to workDir

# Step4: Transfer data from local computer to workDir - Mac/Linux <a href="https://wiki.gacrc.uga.edu/wiki/Transferring\_Files#Using\_scp\_2">https://wiki.gacrc.uga.edu/wiki/Transferring\_Files#Using\_scp\_2</a>

- 1. Connect to Transfer node (txfer.gacrc.uga.edu) in Terminal from your local computer
- 2. Use scp command: scp (-r) [Source] [Target]
- 3. Enter your MyID password, then select Duo option to verify connection
- *E.g. 1*: use scp on local computer, from Local  $\rightarrow$  workDir on cluster

scp ./file zhuofei@txfer.gacrc.uga.edu:/home/zhuofei/workDir

scp -r ./folder/ zhuofei@txfer.gacrc.uga.edu:/home/zhuofei/workDir

*E.g. 2*: use scp on local computer, from workDir on cluster  $\rightarrow$  Local

scp zhuofei@txfer.gacrc.uga.edu:/home/zhuofei/workDir/file .

scp -r zhuofei@txfer.gacrc.uga.edu:/home/zhuofei/workDir/folder/ .

## Step4 (Cont.) - Windows using WinSCP <a href="https://wiki.gacrc.uga.edu/wiki/Transferring\_Files#Using\_WinSCP\_2">https://wiki.gacrc.uga.edu/wiki/Transferring\_Files#Using\_WinSCP\_2</a>

- 1. You need to connect to cluster's <u>Transfer node</u> (txfer.gacrc.uga.edu)
- 2. Use WinSCP on local computer
  - WinSCP can be downloaded from <a href="https://winscp.net/eng/index.php">https://winscp.net/eng/index.php</a>
  - Default installation procedure is simple
- 3. Alternative FileZilla <u>https://wiki.gacrc.uga.edu/wiki/Transferring\_Files#Using\_FileZilla\_2</u>

## Step4 (Cont.) - Windows using WinSCP

Georgia Advanced Computing Resource Center UNIVERSITY OF GEORGIA

https://wiki.gacrc.uga.edu/wiki/Transferring Files#Using WinSCP 2

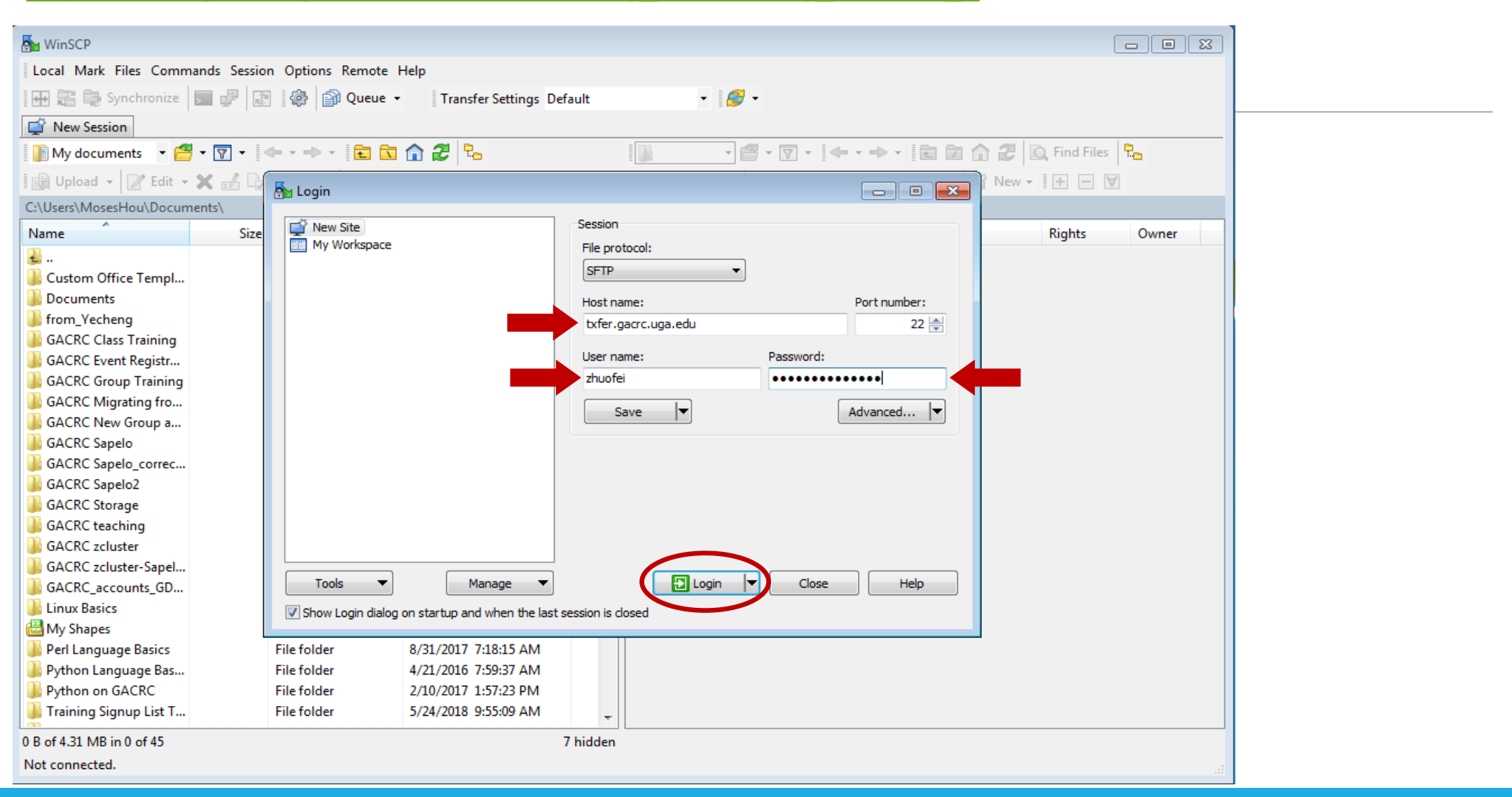

## Step4 (Cont.) - Windows using WinSCP

| 💑 zhuofei@xfer.gacrc.uga.edu - WinSCP                                                                                                    |             |                    |                                                                                                    |  |  |  |  |  |  |  |
|----------------------------------------------------------------------------------------------------|-------------|--------------------|----------------------------------------------------------------------------------------------------|--|--|--|--|--|--|--|
| Local Mark Files Comma                                                                                                    | ands Sessio | n Options Remote I | Help                                                                                                    |  |  |  |  |  |  |  |
| া 🕀 😰 🦆 Synchronize 📄 🖓 🕼 🎲 Queue 🔹 Transfer Settings Default 🔹 🎲                                                                                                    |             |                    |                                                                                                    |  |  |  |  |  |  |  |
| 📮 zhuofei@xfer.gacrc.uga.edu 🗙 🚅 New Session                                                                                                    |             |                    |                                                                                                    |  |  |  |  |  |  |  |
| $1 My \text{ documents}  \forall \stackrel{\text{def}}{=} \forall \nabla \forall \forall \forall \forall \forall \forall \forall \forall \forall \forall \forall \forall \forall \forall \forall \forall \forall $ |             |                    |                                                                                                    |  |  |  |  |  |  |  |
| Upload - 📝 Edit - 🗶 🎜 🕞 Properties 🎒 New - 🗽 🗖 🔽                                                                                                    |             |                    |                                                                                                    |  |  |  |  |  |  |  |
|                                                                                                    |             |                    |                                                                                                    |  |  |  |  |  |  |  |
| Name                                                                                                    | Siza        | Type               | Changed Name Size Changed Bights Owner                                                                                                    |  |  |  |  |  |  |  |
|                                                                                                    | 3126        | Darent director:   | Saniar manufer and a set of the set of the s |  |  |  |  |  |  |  |
| Custom Office Terrol                                                                                                    |             | File folder        |                                                                                                    |  |  |  |  |  |  |  |
|                                                                                                    |             | File folder        | UGA DUO authentication is required for SSH/SCP access to                                                                                                    |  |  |  |  |  |  |  |
| from Vecheng                                                                                                    |             | File folder        | GAURE Systems.                                                                                                    |  |  |  |  |  |  |  |
| GACRC Class Training                                                                                                    |             | File folder        | UGA DUO is a two-factor authentication service which                                                                                                    |  |  |  |  |  |  |  |
| GACRC Event Registr                                                                                                    |             | File folder        | or device (second factor) to successfully authenticate.                                                                                                    |  |  |  |  |  |  |  |
| GACRC Group Training                                                                                                    |             | File folder        | If you are not enrolled in the LIGA DLIO service please                                                                                                    |  |  |  |  |  |  |  |
| GACRC Migrating fro                                                                                                    |             | File folder        | visit the UGA DUO service self-service portal to enroll                                                                                                    |  |  |  |  |  |  |  |
| GACRC New Group a                                                                                                    |             | File folder        | and configure or manage your DUO enabled devices.                                                                                                    |  |  |  |  |  |  |  |
| 🌗 GACRC Sapelo                                                                                                    |             | File folder        | https://eits.uga.edu/access_and_security/infosec/tools/duo/portal/                                                                                                    |  |  |  |  |  |  |  |
| GACRC Sapelo_correc                                                                                                    |             | File folder        | For additional help with UGA DUO authentication or to                                                                                                    |  |  |  |  |  |  |  |
| GACRC Sapelo2                                                                                                    |             | File folder        | report an issue please visit:                                                                                                    |  |  |  |  |  |  |  |
| GACRC Storage                                                                                                    |             | File folder        | https://eits.uga.edu/access_and_security/infosec/tools/archpass/                                                                                                    |  |  |  |  |  |  |  |
| GACRC teaching                                                                                                    |             | File folder        | Due two factor logis for abustoi                                                                                                    |  |  |  |  |  |  |  |
| GACRC zcluster                                                                                                    |             | File folder        |                                                                                                    |  |  |  |  |  |  |  |
| GACRC zcluster-Sapel                                                                                                    |             | File folder        | Enter a passcode or select one of the following options:                                                                                                    |  |  |  |  |  |  |  |
| GACRC_accounts_GD                                                                                                    |             | File folder        | 1. Duo Push to XXX-XXX-5758                                                                                                    |  |  |  |  |  |  |  |
| Linux Basics                                                                                                    |             | File folder        | 2. Phone call to XXX-XXX-5758<br>3. Phone call to XXX-XXX-1025                                                                                                    |  |  |  |  |  |  |  |
| My Shapes                                                                                                    |             | File folder        | 4. Phone call to XXX-XXX-3535                                                                                                    |  |  |  |  |  |  |  |
| Peri Language Basics                                                                                                    |             | File folder        | 5. SMS passcodes to XXX-XXX-5758                                                                                                    |  |  |  |  |  |  |  |
| Python Language Bas  Python on GACPC                                                                                                    |             | File folder        | Passcode or option (1-5):                                                                                                    |  |  |  |  |  |  |  |
| Python on GACRC File folder                                                                                                    |             |                    |                                                                                                    |  |  |  |  |  |  |  |
|                                                                                                    |             |                    |                                                                                                    |  |  |  |  |  |  |  |
| 0 B of 4.31 MB in 0 of 45                                                                                                    |             |                    |                                                                                                    |  |  |  |  |  |  |  |
| Not connected.                                                                                                    |             |                    | the second second second second second second second second second second second second second second second se                                                                                                    |  |  |  |  |  |  |  |

## Step4 (Cont.) - Windows using WinSCP

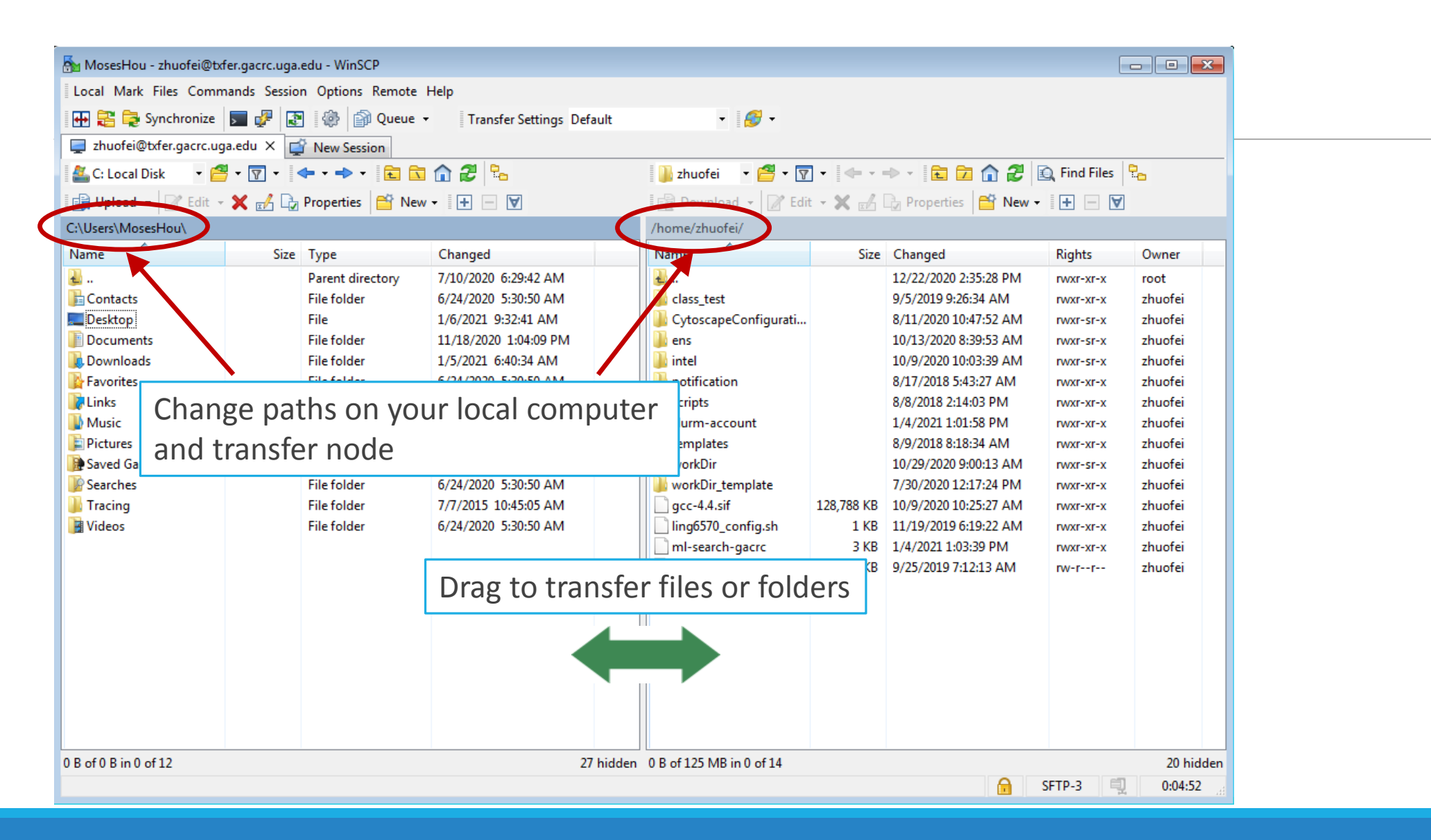

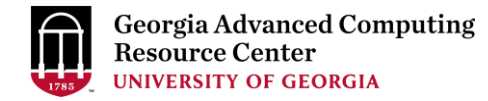

## Step4 (Cont.): Transfer data on cluster to workDir

- Log on to Transfer node (txfer.gacrc.uga.edu)
  - ✓ Mac/Linux: ssh MyID@txfer.gacrc.uga.edu (page 9-10)
  - ✓ Windows: use PuTTY to log in MyID@txfer.gacrc.uga.edu (page 11-13)
- Directories you can access on transfer node:
  - 1. /home/MyID (Landing home)
  - 2. /work/phys4601/MyID
  - 3. /work/phys4601/instructor\_data
- Transfer data between two folders on cluster using cp or mv, e.g.:

mv /work/phys4601/MyID/datafile /home/MyID/workDir

## Step5: Compile Fortran code *mult.f* into a binary

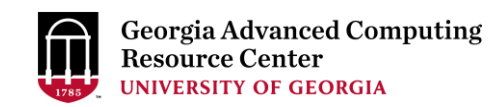

zhuofei@teach-sub1 workDir\$ qlogin zhuofei@tcn26 workDir\$ cp /usr/local/training/phys4601/mult.f . zhuofei@tcn26 workDir\$ cat mult.f Program mult C Multiplies two integer numbers implicit none integer i,j,iprod i=3 i=4 open(1, file='output.txt') iprod=i\*j write(1,10)i,j,iprod 10 format('The product of ', I2, ' and ', I2, ' is ', I3) close(1) end zhuofei@tcn26 workDir\$ module load GCC/8.3.0 zhuofei@tcn26 workDir\$ gfortran mult.f -o mult.x zhuofei@tcn26 workDir\$ ls mult.f mult.x zhuofei@tcn26 workDir\$ exit

← Start an interactive session

- ← Copy source code to your working dir
- ← Show contents of source code

Load GCC compiler moduleCompile source code into a binary

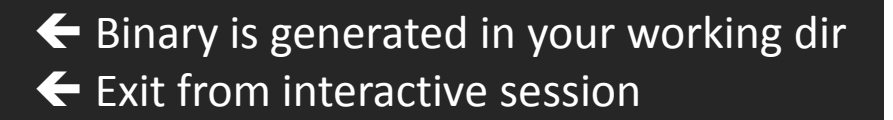

## Step6: Make a job submission script *sub.sh using nano*

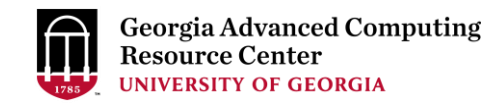

zhuofei@teach-sub1 workDir\$ cp /usr/local/training/phys4601/sub.sh . Copy sub.sh to your working dir zhuofei@teach-sub1 workDir\$ cat sub.sh ← Show contents of sub.sh #!/bin/bash **#SBATCH** --job-name=test # Job name **#SBATCH** --partition=fsr4601 # Submit job to fsr4601, which is PHYS4601/6601 partition **#SBATCH** --ntasks=1 # Single task job # Number of cores per task **#SBATCH** --cpus-per-task=1 #SBATCH --mem=2gb # Total memory for job #SBATCH --time=00:01:00 # Time limit hrs:min:sec; fsr4601 TIMELIMIT 1 min # Standard output and error log #SBATCH --output=log.%j #SBATCH -- mail-user=MyID@uga.edu # Where to send mail # Mail events (BEGIN, END, FAIL, ALL) **#SBATCH** --mail-type=ALL cd \$SLURM\_SUBMIT\_DIR module load GCC/8.3.0 # run the binary code you compiled in step 5 in this job time ./mult.x zhuofei@teach-sub1 workDir\$ nano sub.sh ← Use nano to make modifications to sub.sh, e.g., email address

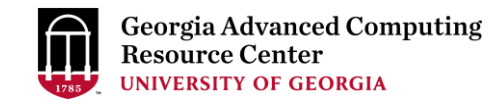

## Step7: Submit a job from workDir using sbatch

https://wiki.gacrc.uga.edu/wiki/Running Jobs on the teaching cluster#How to submit a job to the batch queue

\$ sbatch sub.sh

Submitted batch job 12099

**Tips:** sub.sh is a job submission script for

- 1. specifying computing resources
- 2. loading software using module load
- 3. running any Linux commands you want to run
- 4. running your binary code

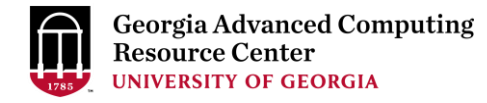

## Step7: Check job status using squeue

https://wiki.gacrc.uga.edu/wiki/Monitoring Jobs on the teaching cluster

| zhuofei@teach-subl workDir\$ <mark>squeueme</mark>    |               |        |         |         |      |       |       |        |         |            |         |
|-------------------------------------------------------|---------------|--------|---------|---------|------|-------|-------|--------|---------|------------|---------|
| JOBID                                                 | PARTITION     | NAME   | USER S  | Т       | TIME | NODES | NODE  | LIST(R | REASON) |            |         |
| 12099                                                 | fsr4601       | test   | zhuofei | R       | 0:05 |       | 1 tcn | 18     |         |            |         |
|                                                       |               |        |         |         |      |       |       |        |         |            |         |
| zhuofei@teach-sub1 workDir\$ <mark>squeueme -1</mark> |               |        |         |         |      |       |       |        |         |            |         |
| Mon Ja                                                | n 11 12:03:14 | 2021   |         |         |      |       |       |        |         |            |         |
| JOBID                                                 | PARTITION     | NAME   | USER    | STATE   |      | TIME  | TIME_ | LIMI   | NODES   | NODELIST ( | REASON) |
| 12099                                                 | fsr4601       | test : | zhuofei | RUNNING |      | 0:11  |       | 1:00   | 1       | tcn18      |         |

Job State: R for Running; PD for PenDing; F for Failed

TIME: the elapsed time used by the job, not remaining time, not CPU time

## Step7 (Cont.): Check job details using scontrol show job

https://wiki.gacrc.uga.edu/wiki/Monitoring\_Jobs\_on\_the\_teaching\_cluster

```
zhuofei@teach-sub1 workDir$ scontrol show job 12099
JobId=12099 JobName=test
   UserId=zhuofei(1772) GroupId=gacrc-instruction(21004) MCS label=N/A
   .....
   JobState=RUNNING Reason=None Dependency=(null)
   Requeue=1 Restarts=0 BatchFlag=1 Reboot=0 ExitCode=0:0
   RunTime=00:00:23 TimeLimit=00:01:00 TimeMin=N/A
   .....
   Partition=fsr4601 AllocNode:Sid=10.31.32.252:92156
   NodeList=tcn18
   NumNodes=1 NumCPUs=1 NumTasks=1 CPUs/Task=1 RegB:S:C:T=0:0:*:*
   MinCPUsNode=1 MinMemoryNode=2G MinTmpDiskNode=0
   Command=/home/zhuofei/workDir/sub.sh
   WorkDir=/home/zhuofei/workDir
   StdErr=/home/zhuofei/workDir/log.12099
   StdOut=/home/zhuofei/workDir/log.12099
   MailUser=zhuofei@uga.edu MailType=BEGIN, END, FAIL, REQUEUE, STAGE OUT
```

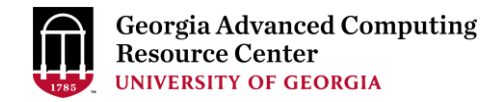

## Step7 (Cont.): Cancel job using scancel

https://wiki.gacrc.uga.edu/wiki/Running Jobs on the teaching cluster#How to delete a running or pending job

### zhuofei@teach-sub1 workDir\$ scancel 12099

zhuofei@teach-sub1 workDir\$ squeue --me

JOBID PARTITION NAME USER ST

TIME NODES NODELIST (REASON)

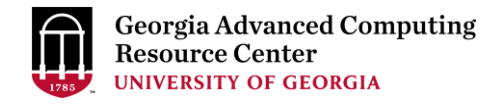

## Step7 (Cont.): Check node info using sinfo

https://wiki.gacrc.uga.edu/wiki/Monitoring Jobs on the teaching cluster

| zhuofei@teach-sub1 workDir\$ <mark>sinfo</mark> |       |            |       |       |                 |  |  |  |
|-------------------------------------------------|-------|------------|-------|-------|-----------------|--|--|--|
| PARTITION                                       | AVAIL | TIMELIMIT  | NODES | STATE | NODELIST        |  |  |  |
| batch*                                          | up    | 7-00:00:00 | 1     | down* | tcn17           |  |  |  |
| batch*                                          | up    | 7-00:00:00 | 24    | idle  | tcn[1-16,18-25] |  |  |  |
| interactive                                     | up    | 7-00:00:00 | 5     | idle  | tcn[26-30]      |  |  |  |
| gpu                                             | up    | 7-00:00:00 | 1     | idle  | tcgn1           |  |  |  |
| highmem                                         | up    | 7-00:00:00 | 2     | idle  | tchmn[1-2]      |  |  |  |
| fsr4601                                         | up    | 1:00       | 1     | down* | tcn17           |  |  |  |
| fsr4601                                         | up    | 1:00       | 24    | idle  | tcn[1-16,18-25] |  |  |  |
| fsr8602                                         | up    | 10:00      | 1     | down* | tcn17           |  |  |  |
| fsr8602                                         | up    | 10:00      | 24    | idle  | tcn[1-16,18-25] |  |  |  |

idle = no cores in use; mix = some cores are still free; alloc = all cores are allocated

## Obtain Job Details

https://wiki.gacrc.uga.edu/wiki/Running Jobs on Sapelo2#How to check resource utilization of a running or finished job

Option 1: scontrol show job JobID for details of a running or pending jobs

Option 2: seff for details of computing resource usage of a <u>finished</u> job

Option 3: sacct-gacrc or sacct-gacrc-v for details of computing resource usage of

a <u>running or finished</u> job

Option 4: Email notification from finished jobs (completed, canceled, or crashed), if using:

#SBATCH --mail-user=username@uga.edu

#SBATCH --mail-type=END, FAIL

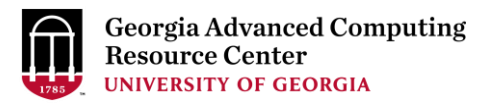

GACRC Wiki <u>http://wiki.gacrc.uga.edu</u> Kaltura Channel <u>https://kaltura.uga.edu/channel/GACRC/176125031</u>

Connecting: <u>https://wiki.gacrc.uga.edu/wiki/Connecting#Connecting to the teaching cluster</u>

Running Jobs: <u>https://wiki.gacrc.uga.edu/wiki/Running Jobs on the teaching cluster</u>

Monitoring Jobs: <u>https://wiki.gacrc.uga.edu/wiki/Monitoring Jobs on the teaching cluster</u> Transfer File:

https://wiki.gacrc.uga.edu/wiki/Transferring Files#The File Transfer node for the teaching cluster .

28txfer.gacrc.uga.edu.29

Sample Job Scripts:

https://wiki.gacrc.uga.edu/wiki/Sample batch job submission scripts on the teaching cluster

Linux Command: <a href="https://wiki.gacrc.uga.edu/wiki/Command\_List">https://wiki.gacrc.uga.edu/wiki/Command\_List</a>

### GACRC Support https://wiki.gacrc.uga.edu/wiki/Getting\_Help

### Job Troubleshooting:

Please tell us details of your question or problem, including but not limited to:

- ✓ Your user name
- ✓ Your job ID
- ✓ Your working directory
- ✓ The partition name and command you used to submit the job

### Software Installation:

- ✓ Specific name and version of the software
- ✓ Download website
- ✓ Supporting package information if have

Please note to make sure the correctness of datasets being used by your jobs!

### GACRC Service Catalog

Georgia Advanced Computing Resource Center (GACRC) service catalog

### Services (11)

#### Account Creation

For a research group's PI to request user accounts for group members on the GACRC computing systems.

### **Class Account Creation**

For an instructor to request user accounts for students attending a course that will need to use GACRC computing systems.

#### **Class Account Modification**

For instructors to request changes to be made in previously requested class account.

### Computing Lab Modification/Deletion

### General Internal

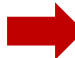

General Support

Report issues and request help with GACRC systems, except for software installation requests and account/lab creation requests.

Lab Creation For a research group's PI to register a computing lab on the GACRC computing systems

#### Modify/Delete Account

For PIs to request changes in or deletion of user accounts on GACRC computing systems.

### Software Installation/Update

Request software and common application database (e.g. NCBI blast databases) installation and upgrade.

My Recent Requests

home directory is not fully provisioned: ss57215

GACRC Sapelo2 New Lab/Use Account Request 2018-11-14\_preTraining

GACRC Sapelo2 Cluster New Lab/Use Account Request 2018-11-05\_preTraining

provision 5 user accounts for ugahelpdesk group

GACRC Sapelo2 New Lab/Use Account Request 2018-10-22\_preTraining

View All Recent Requests >

#### Popular Services

EITS Help Desk Support Request

MyID Account Request

Change Request

02 Restricted VPN Access

Terry Classroom & Meeting Room Support

View All Popular Services >

My Recently Visited Services

Modify/Delete Account

Class Account Creation

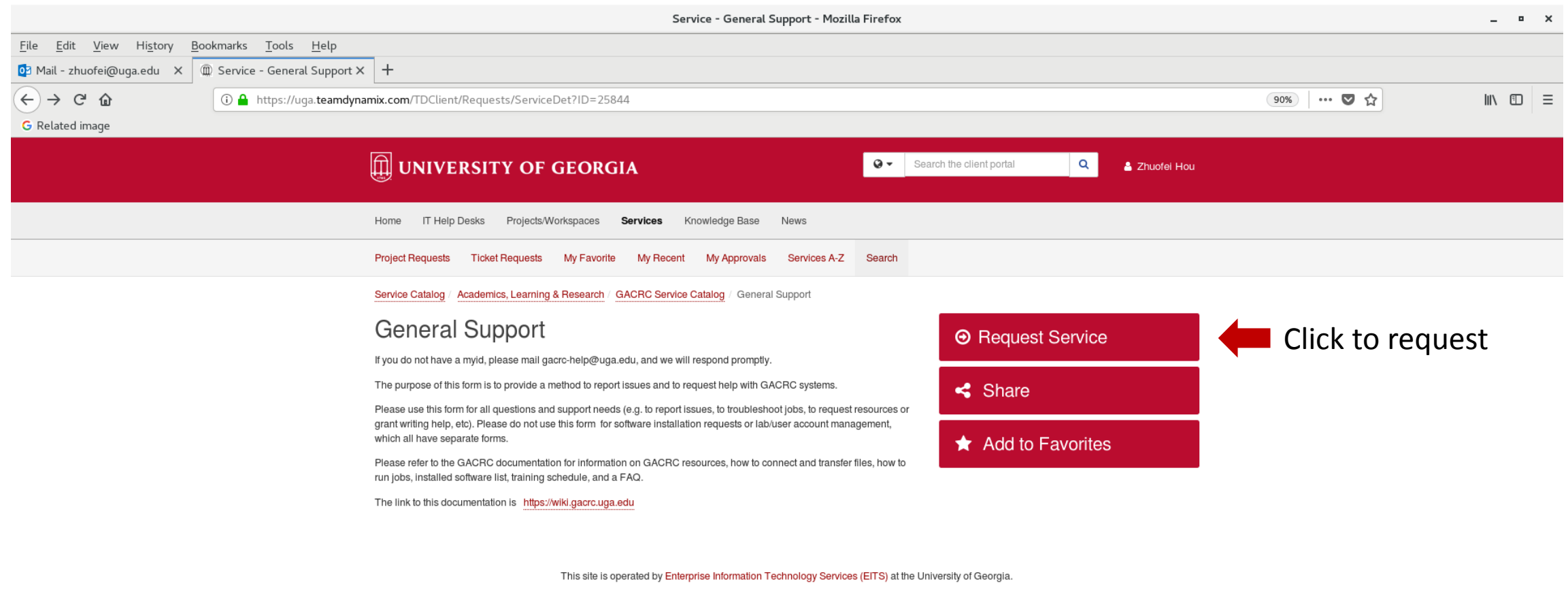

Privacy | Accessibility | Website Feedback

https://uga.teamdynamix.com/TDClient/Requests/ServiceCatalogSearch

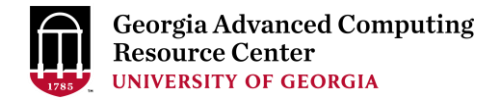

## Thank You!

### **Telephone Support**

EITS Help Desk: 706-542-3106

Monday – Thursday: 7:30 a.m. – 7:30 p.m.

Friday: 7:30 a.m. – 6 p.m.

Saturday – Sunday: 1 p.m. – 7 p.m.

### Georgia Advanced Computing Resource Center

101-108 Computing Services building

University of Georgia

Athens, GA 30602

https://gacrc.uga.edu/